### FUNCIONALIDAD AGRUPACIONES DE CONCEPTOS TOTALIZADOS

Se realizó la implementación de la Funcionalidad para realizar la Consulta de los valores pagados en la Liquidaciones Correspondientes como (liquidación Definitiva).

Esta Funcionalidad se Puede Consultar por la Siguiente Ruta:

Módulo e Nómina

Filtro

Menú→ Informes→ Agrupación de Conceptos Totalizados

El Sistema Mostrara La Siguiente Pantalla:

Agrupación de Conceptos Totalizados

| 1100                   |                                                                 |                                                       |
|------------------------|-----------------------------------------------------------------|-------------------------------------------------------|
| Períod                 | o: MENSUAL 9 - 2015                                             | Tipo Agrupación : 95 - LIQUIDACION DEFINITIVA PRESTAC |
| Fecha Inicia           | al: Sep 🔽 1 🔽 2015 🔽 🏢                                          | Fecha Final : Sep 🔽 30 🔽 2015 🔽 📖                     |
| Funcionari             | io : 1098640129 - MARIA FERNANDA CASTILLO RODRIGUEZ             |                                                       |
| Áre                    | a : 🔽                                                           | Centro Operación :                                    |
| Mostrar reporte DDE/VI | Agrupacion de Conceptos Totalizados                             |                                                       |
|                        | <ul> <li>Image: Planilla de Conceptos por Agrupación</li> </ul> |                                                       |
|                        | C Filtrar                                                       | PDF 🛛 🖾 Excel                                         |

El sistema permite realizar los Siguientes Filtros:

Periodo: Periodo del cual este realizando la consulta

**Tipo de Agrupación:** Seleccionar Agrupación correspondiente a la Consulta (95-Liquidación definitiva-prestc)

Fecha Inicial: El sistema trae por Defecto la fecha inicial del Periodo seleccionado

Fecha Final: El sistema trae por defecto la fecha Final del Periodo seleccionado

Funcionario: Seleccionar el Funcionario a consultar

# El sistema Permite realizar dos Vistas de Tipo s de Informes en "Mostrar Reporte PDF/XLS"

### 1. Agrupación de Concepto Totalizado

En esta vista se mostrara un informe con los Siguientes Campos:

- Documento
- Funcionario
- Área
- Centro de Operación
- Fecha de Ingreso
- Fecha de Terminación
- Código
- Tipo valor
- Nombre Valor
- Valor

El campo "tipo valor": Describe que valor esta toma la Formula de la Liquidación que se esté consultando

| SERVICIO<br>GEOLÓGICO<br>COLOMBIANO | 6                           | Sistema de Nómina<br>Agrupación de Conceptos Totalizados<br>Periodo: MENSUAL 12 - 2014 |                                          |               |               |        |                            |            |                          | Fecha de Impresión:<br>10-nov-2015 12:31 PM<br>Agrupación Concepto:<br>31 - PLANILLA CONCEPTOS PRIMA NAV. |  |  |  |  |
|-------------------------------------|-----------------------------|----------------------------------------------------------------------------------------|------------------------------------------|---------------|---------------|--------|----------------------------|------------|--------------------------|----------------------------------------------------------------------------------------------------|--|--|--|--|
| Documento                           | Funcionario                 | Area                                                                                   | Centro Operación                         | Fecha Ingreso | Fecha Termina | Código | Concepto                   | Tipo Valor | Nombre Valor             | Valor                                                                                                    |  |  |  |  |
| 1019063585                          | SINDY MILENA SEPULVEDA DIAZ | 4308 - REC.FIN. PRESUPUESTO                                                            | SERVICIO GEOLOGICO COLOMBIANO-<br>BOGOTA | 20/08/2014    |               | 1001   | ASIGNACION BASICA          | с          | Valor concepto           | 1.914.218,00                                                                                              |  |  |  |  |
| 1019063585                          | SINDY MILENA SEPULVEDA DIAZ | 4308 - REC.FIN. PRESUPUESTO                                                            | SERVICIO GEOLOGICO COLOMBIANO-<br>BOGOTA | 20/08/2014    |               | 1002   | PRIMA DE ANTIGUEDAD        | C          | Valor concepto           | 0,00                                                                                                    |  |  |  |  |
| 1019063585                          | SINDY MILENA SEPULVEDA DIAZ | 4308 - REC.FIN. PRESUPUESTO                                                            | SERVICIÓ GEOLOGICO COLOMBIANO-<br>BOGOTA | 20/08/2014    |               | 1003   | PRIMA TECNICA SALARIAL     | С          | Valor concepto           | 0,00                                                                                                    |  |  |  |  |
| 1019063585                          | SINDY MILENA SEPULVEDA DIAZ | 4308 - REC.FIN. PRESUPUESTO                                                            | SERVICIO GEOLOGICO COLOMBIANO-<br>BOGOTA | 20/08/2014    |               | 1005   | SUBSIDIO DE ALIMENTACION   | С          | Valor concepto           | 0.00                                                                                                    |  |  |  |  |
| 1019063585                          | SINDY MILENA SEPULVEDA DIAZ | 4308 - REC.FIN. PRESUPUESTO                                                            | SERVICIO GEOLOGICO COLOMBIANO-<br>BOGOTA | 20/08/2014    |               | 1006   | AUXILIO DE TRANSPORTE      | С          | Valor concepto           | 0.00                                                                                                    |  |  |  |  |
| 1019063585                          | SINDY MILENA SEPULVEDA DIAZ | 4308 - REC.FIN. PRESUPUESTO                                                            | SERVICIO GEOLOGICO COLOMBIANO-<br>BOGOTA | 20/08/2014    |               | 1009   | PRIMA DE VACACIONES        | v          | Valor de acumulado rango | 0,00                                                                                                    |  |  |  |  |
| 1019003585                          | SINDY MILENA SEPULVEDA DIAZ | 4308 - REC.FIN. PRESUPUESTO                                                            | SERVICIO GEOLOGICO COLOMBIANO-<br>BOGOTA | 20/08/2014    |               | 1011   | BONIFICACION POR SERVICIOS | U          | Último valor pagado      | 669.976,00                                                                                                |  |  |  |  |
| 1019063585                          | SINDY MILENA SEPULVEDA DIAZ | 4308 - REC.FIN. PRESUPUESTO                                                            | SERVICIO GEOLOGICO COLOMBIANO-<br>BOGOTA | 20/08/2014    |               | 1016   | PRIMA DE SERVICIOS         | v          | Valor de acumulado rango | 0,00                                                                                                    |  |  |  |  |
| 1019063585                          | SINDY MILENA SEPULVEDA DIAZ | 4308 - REC.FIN. PRESUPUESTO                                                            | SERVICIO GEOLOGICO COLOMBIANO-<br>BOGOTA | 20/08/2014    |               | 1017   | PRIMA DE NAVIDAD           | м          | Movimientos              | 0,00                                                                                                    |  |  |  |  |
|                                     |                             |                                                                                        |                                          |               |               |        |                            |            |                          |                                                                                                    |  |  |  |  |

### 2. Planilla de Conceptos por Agrupación

En esta vista mostrara un informe con Los Siguientes Campos

- Documento
- Nombre
- Área
- Centro de op
- Fecha de Ingreso
- Fecha de Terminación
- Días
- IND. VACACIONES
- PR.VACACIONES
- BOF.SERVICIO
- PR,SERVICIO
- PR.NAVIDAD
- CESANTIAS
- RETEFENTE

En esta presentación el informe detalla una tabla con el Tipo de Valor y Nombre de valor de las Formulas.

#### Planilla de Conceptos por AgrupaciÄ<sup>3</sup>n

MENSUAL 10 - 2015

| DOCUMENTO  | NOMBRE                                     | AREA                          | CENTRO_OP | FECHA_INGRESC | D FECHA_TERMINA | A DIAS INI | D. VACAC (O) | PR. VACACI (O) | BON.RECREA (C | ) BON.SERVIC (0 | D) PR.SERVICI (O | PR.NAVIDAD (O | CESANTIAS (V) RE | TEFUENTE (V) |
|------------|--------------------------------------------|-------------------------------|-----------|---------------|-----------------|------------|--------------|----------------|---------------|-----------------|------------------|---------------|------------------|--------------|
| 41592316   | YOLANDA CAÃ'ON ROMERO                      | 4802 - INV.APLIC. RADIACTIVAS | BOGOTA    | 27/04/1988    | 31/10/2015      | 30         | 0            | 0              |               | 0               | 0                | ) (           | 5.073.701,00     | 530.000,00   |
|            |                                            |                               |           |               |                 |            |              |                |               |                 |                  |               |                  |              |
|            |                                            |                               |           |               |                 |            |              |                |               |                 |                  |               |                  |              |
|            |                                            |                               |           |               |                 |            |              |                |               |                 |                  |               |                  |              |
| Tipo Valor | Nombre Valor                               |                               |           |               |                 |            |              |                |               |                 |                  |               |                  |              |
| Α          | Agrupación                                 |                               |           |               |                 |            |              |                |               |                 |                  |               |                  |              |
| С          | Valor concepto                             |                               |           |               |                 |            |              |                |               |                 |                  |               |                  |              |
| E          | Primer Valor del Periodo - Por Fecha Corte |                               |           |               |                 |            |              |                |               |                 |                  |               |                  |              |
| F          | Valor                                      |                               |           |               |                 |            |              |                |               |                 |                  |               |                  |              |
| G          | Valor                                      |                               |           |               |                 |            |              |                |               |                 |                  |               |                  |              |
| K          | Promedio Periodo                           |                               |           | _             |                 |            |              |                |               |                 |                  |               |                  |              |
| L          | Valor del Periodo por fecha                |                               |           |               |                 |            |              |                |               |                 |                  |               |                  |              |
| М          | Movimientos                                |                               |           |               |                 |            |              |                |               |                 |                  |               |                  |              |
| N          | Valor                                      |                               |           |               |                 |            |              |                |               |                 |                  |               |                  |              |
| 0          | Valor                                      |                               |           |               |                 |            |              |                |               |                 |                  |               |                  |              |
| Р          | Valor Promedio                             |                               |           |               |                 |            |              |                |               |                 |                  |               |                  |              |
| R          | Ultimo Valor del Periodo                   |                               |           |               |                 |            |              |                |               |                 |                  |               |                  |              |
| S          | Liquidación definitiva                     |                               |           |               |                 |            |              |                |               |                 |                  |               |                  |              |
| T          | Total de liquidaciones en el mes           |                               |           |               |                 |            |              |                |               |                 |                  |               |                  |              |
| U          | Äšltimo valor pagado                       |                               |           |               |                 |            |              |                |               |                 |                  |               |                  |              |

### Presentación de Formulación de Liquidación de la Nómina

Se realizaron las siguientes actualizaciones en la Funcionalidad de la Presentación de las Formulas para la Liquidación de la Nómina.

Esta funcionalidad se puede consultar por la Siguiente Ruta:

✤ Parametrización de Nómina→ Parámetros de Formula → Formula

| Fórmulas              |                                                     |
|-----------------------|-----------------------------------------------------|
| - Filtro              |                                                     |
| Tipo Fórmula :        |                                                     |
| Concepto Nómina :     | Tipo Agrupación :                                   |
| Concepto Tipo Valor : |                                                     |
|                       | 🔍 Filtrar 🚺 PDF 🛛 Excel 🚽 Nuevo 📝 Editar 🗔 Eliminar |

Se adicionaron los Siguientes Filtros para realizar la Búsqueda:

## Tipo de Formula:

- F-Valor de la Formula (valor norma)
- R-Valor Restado

• V-valor Base

**Concepto de Nómina:** Seleccionar el concepto de nómina correspondiente (1001,1002)

Concepto Tipo Valor: Diligenciar el tipo de Concepto en letra mayúscula (C1001)

**Tipo de Agrupación**: Seleccionar la Agrupación Correspondiente el sistema mostrara los conceptos asociados a la agrupación seleccionada. (95.LIQUIDACIÓN DEFINITIVA)

La Formulación se puede generar en documentos PDF y EXCEL, para su respectiva revisión y verificación de la Liquidación.